## **The Hive**

#### Índice / Index

#### Español

- Iniciar sesión
- Encontrar tu ID de inicio de sesión cuando lo has olvidado
- Reestablecer la contraseña cuando se ha olvidado
- Vencimiento de enlace para crear/reestablecer contraseña
- Problemas de carga de la plataforma
- Mi usuario Administrador ya no labora en mi compañía
- Más información

#### English

- Sign in
- Finding your Username When you've Forgotten it
- Resetting Your Password When You've Forgotten It
- Link expiration to create/reset password
- Platform loading issues
- My User admin no longer works in my company
- More information

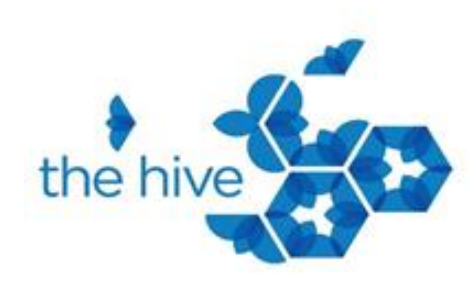

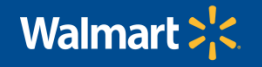

## The Hive Iniciar sesión

La plataforma indica que puedes iniciar sesión usando "Nombre de usuario o correo electrónico" Sin embargo, actualmente solo puedes hacerlo usando tu nombre de usuario; si no lo recuerdas, en las siguientes diapositivas encontrarás como ubicarlo

| Conexión a la cuenta de Oracle Cloud                 |  |  |  |
|------------------------------------------------------|--|--|--|
| Dominio de identidad 🛈<br>OracleIdentityCloudService |  |  |  |
| Nombre de usuario                                    |  |  |  |
| Nombre de usuario o correo electrónico               |  |  |  |
| Contraseña                                           |  |  |  |
| Contraseña                                           |  |  |  |
| ¿Ha olvidado la contraseña?                          |  |  |  |
|                                                      |  |  |  |
| Conectar                                             |  |  |  |

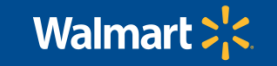

### Encontrar tu nombre de usuario cuando lo has olvidado

- Cando te dan de alta en la plataforma, The Hive te envía dos correos electrónicos, en los dos podrás encontrar tu ID de inicio de sesión. Si olvidas tu ID de inicio de sesión busca uno de estos correos en tu bandeja de entrada o en Spam
- El primero lo podrás encontrar con el siguiente:
  - Asunto: Ha sido usted registado como usuario en el portal del Sistema The Hive Latam
  - Remitente: no-reply-orbc@retail.sa-vinhedo-1.ocs.oraclecloud.com

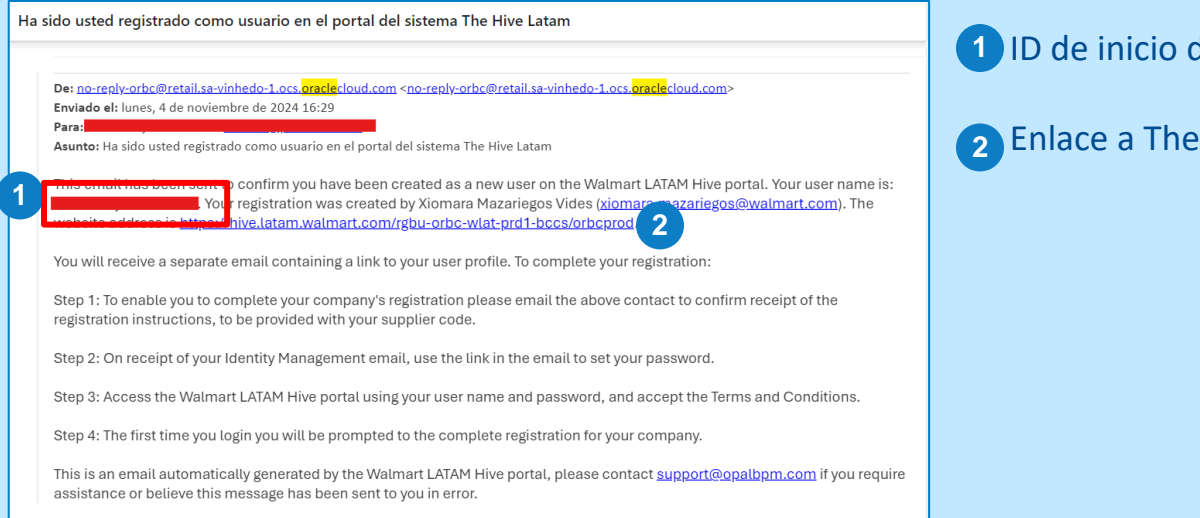

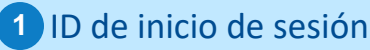

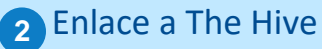

Walmar

### Encontrar tu nombre de usuario cuando lo has olvidado

El segundo lo podrás encontrar con el siguiente:

- Asunto: Welcome to Walmart Latam Hive
- Remitente : <u>no-reply@orbc.Retail.oraclecloud.com</u>

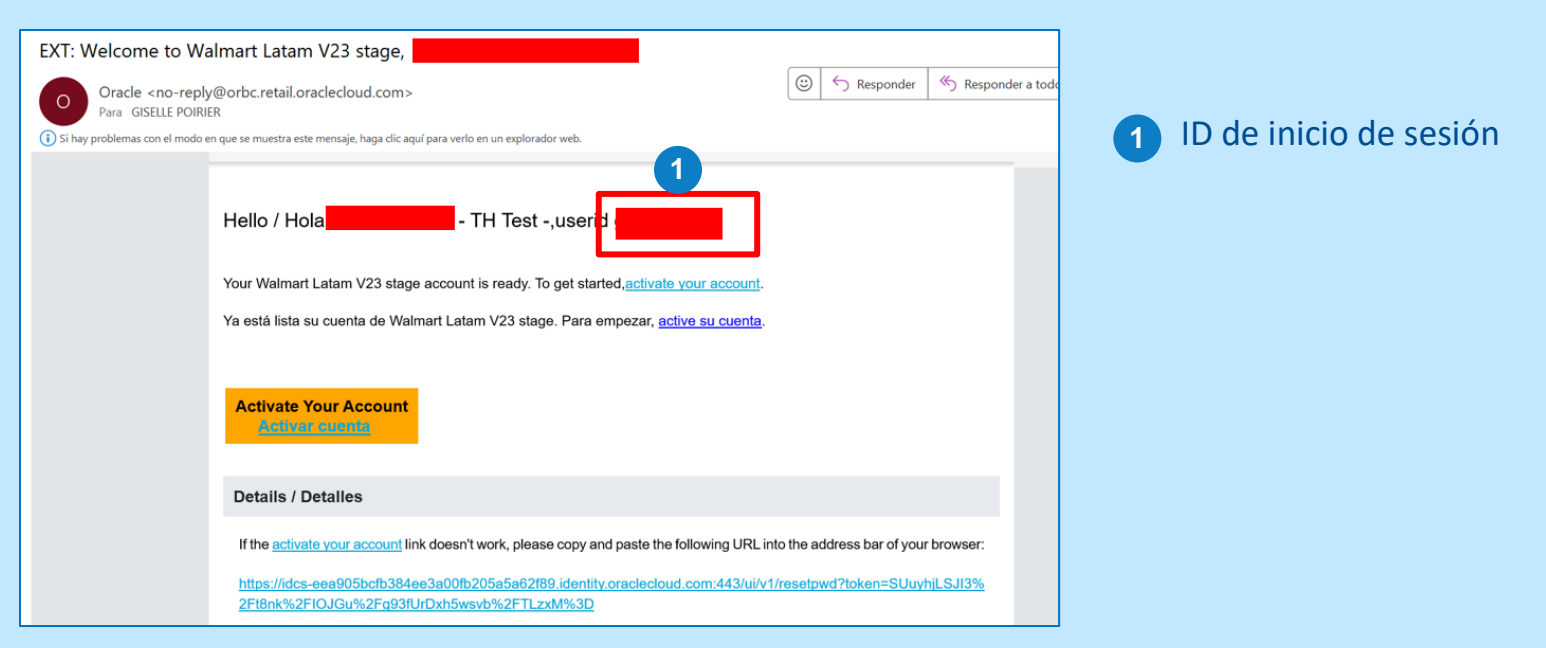

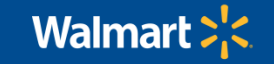

### Encontrar tu nombre de usuario cuando lo has olvidado

Si no encuentras el ID de inicio de sesión, por favor contacta a **support@opalbpm.com**, indícales:

- Tu Nombre
- Tu Correo electrónico
- El nombre de tu Organización
- Que requieres que te puedan compartir tu ID de inicio de sesión

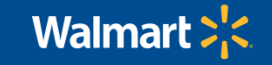

### Reestablecer la contraseña cuando se ha olvidado

En caso de olvidar su contraseña, debes acceder a la página inicial de **The Hive**, allí deberá seleccionar "¿Ha olvidado la contraseña?" Luego, colocar su ID de inicio de sesión y le dar clic a **Siguiente**. Con esto The Hive te enviará un correo para reestablecer la contraseña.

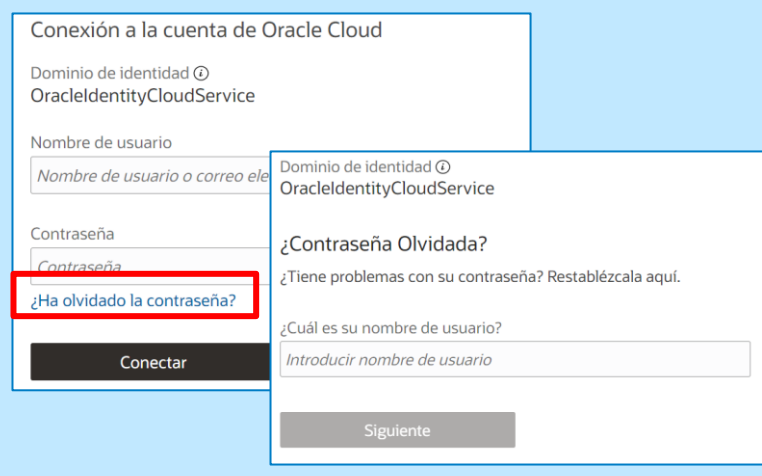

| ORACL                                                                                                    | E Suscribirse   Mi cuenta   Ayuda                                                                                                    |
|----------------------------------------------------------------------------------------------------|----------------------------------------------------------------------------------------------------|
| Estimado/a <b>Os</b><br>رHa olvidado s                                                                                                    | su contraseña?                                                                                                    |
| Restablecer contraseña                                                                                                    | → Este vínculo caducará dentro de 24 horas y solo podrá usarlo una vez.                                                                                                    |
| También puede<br>https://profile.org<br>253458F54B70/<br>38F97778F5E6<br>6E609D3C5F56<br>Si no desea ca<br>caso omiso de<br>Gracias,<br>El equipo de c | usar la URL siguiente para completar la acción.<br>acle com/myprofile/account/reset-password.jspx?key=5694705<br>A4B063A9190A362CFCDDC455C2839E0B3F1CA6B06D4133<br>E0428D10A2B213BBC053EAE82B7D515C4AB78087E87EB9<br>3466024A7221BB8550C2A2DDDB<br>imbiar su contraseña o no ha solicitado este cambio, haga<br>este mensaje y elimínelo.<br>cuentas de Oracle |
| Copyright © 2024,<br>Ayuda de la cuent                                                                                                    | Oracle y/o sus afiliadas. Todos los derechos reservados.<br>ta   Condiciones de uso   Privacidad                                                                                                    |

#### ¡Recuerda que tu nombre de usuario no es lo mismo que tu correo electrónico!

### Vencimiento de enlace para crear/reestablecer contraseña

Cuando el enlace para crear/reestablecer tu contraseña venció, puedes hacer que The Hive te envíe un nuevo correo para reestablecer tu contraseña

- Debes acceder a la página inicial de The Hive: <u>https://hive.latam.walmart.com/rgbu-orbc-wlat-prd1-bccs/orbcprod/</u>
  - 1 Da clic en ¿Ha olvidado la contraseña?
  - 2 Introduce tu ID de inicio de sesión

| Estos pasos te fun | icionan si es pri | imera vez que quieres |
|--------------------|-------------------|-----------------------|
| ngresar a The Hive | e o si anteriorm  | ente ya ingresaste!   |

¡Recuerda que tu nombre de usuario no es lo mismo que tu correo electrónico!

| Conexión a la cuenta de O                                         | racle Cloud                                           |                         |
|-------------------------------------------------------------------|-------------------------------------------------------|-------------------------|
| Dominio de identidad <sup>(2)</sup><br>OracleIdentityCloudService |                                                       |                         |
| Nombre de usuario                                                 |                                                       |                         |
| Nombre de usuario o correo elec                                   | trónico                                               |                         |
| Contraseña                                                        | ,                                                     |                         |
| Contraseña                                                        | Dominio de identidad ()<br>OracleIdentityCloudService |                         |
| ¿Ha olvidado la contraseña?                                       |                                                       |                         |
|                                                                   | ¿Contraseña Olvidada?                                 |                         |
| Conectar                                                          | ¿Tiene problemas con su contraser                     | ña? Restablézcala aquí. |
|                                                                   | ¿Cuál es su nombre de usuario?                        |                         |
| 2                                                                 | Introducir nombre de usuario                          |                         |
|                                                                   | Siguiente                                             |                         |

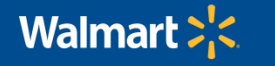

### Problemas de carga de la plataforma

Son 3 los principales problemas que se presentan en la plataforma a la hora de ingresar:

• Error 403, 404 y "No puede marcar y acceder a la URL de conexión directamente"

Estos se deben a que estás usando el enlace incorrecto de The Hive, por favor utiliza el Siguiente enlace para acceder:

https://hive.latam.walmart.com/rgbu-orbc-wlat-prd1-bccs/orbcprod/

|                                                              | 403 Forbidden | 404 Not Found |
|--------------------------------------------------------------|---------------|---------------|
| walmartlatam                                                 |               |               |
| Dominio de identidad ④                                       | nginx         | nginx         |
| OracleIdentityCloudService                                   |               |               |
|                                                              |               |               |
| No puede marcar y acceder a la URL de conexión directamente. |               |               |
| ¿Necesita ayuda para conectarse?                             |               |               |

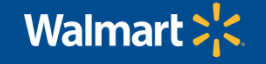

### Problemas de carga de la plataforma

The Hive te redirigió a un enlace incorrecto, por favor accede nuevamente a la plataforma utilizando el siguiente enlace:

https://hive.latam.walmart.com/rgbu-orbc-wlat-prd1-bccs/orbcprod/

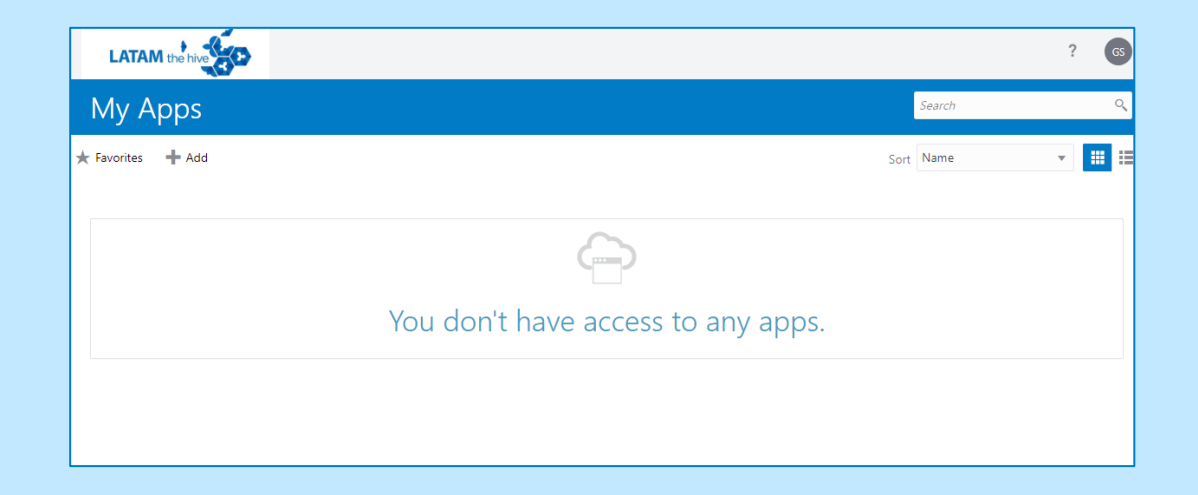

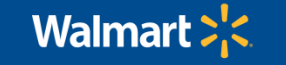

### Problemas de carga de la plataforma

Si tienes mucho tiempo esperando y la plataforma no carga, por favor eliminar el Caché y las Cookies del navegador

• Eliminar cookies en Microsoft Edge, en Google Chrome

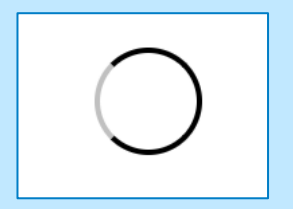

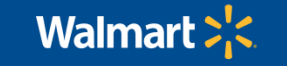

### Problemas de carga de la plataforma

Cuando The Hive te solicite una verificación segura, da clic en:

- Activar verificación segura
- selecciona Aplicación móvil
- Descarga la aplicación móvil y sigue los pasos que allí se te indican

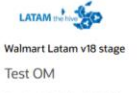

Dominio de identidad ④ walmartlatam

#### Activar verificación segura

Los métodos de verificación segura comprueban su identidad. Dos de estos métodos de verificación son la verificación sin contraseña y la autenticación multifactor (MFA). La verificación sin contraseña permite verificar su identidad sin necesidad de tener que recordar una contraseña. La MFA es un paso de seguridad extra en el proceso de autenticación. Es posible que su administrador haya configurado uno de estos métodos de verificación, o ambos, y que sea necesario que es inscriba antes de acceder a su cuenta.

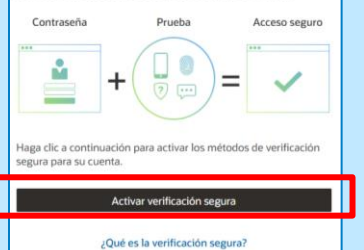

|--|

Walmart Latam v18 stage

Test OM

Dominio de identidad (i) walmartlatam

| Seleccionar Método | ¿Cuáles son las diferencias? 🕐 |
|--------------------|--------------------------------|
| D Aplicación móvil | Autenticador FIDO              |

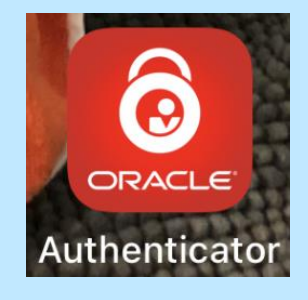

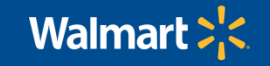

11

### Problemas de carga de la plataforma

Si intentas abrir una especificación y no te abre, asegúrate de que no tengas bloqueados los Pop Ups (ventanas emergentes) del navegador

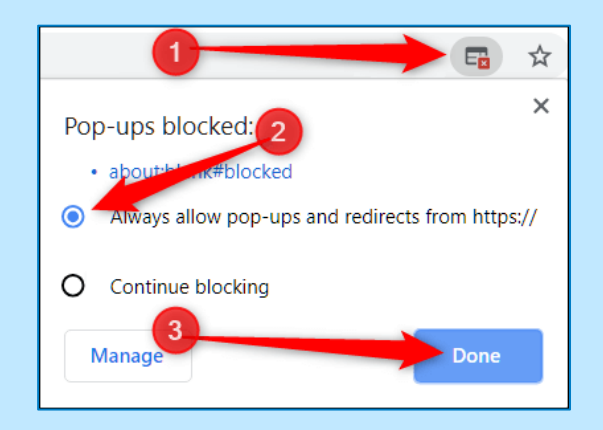

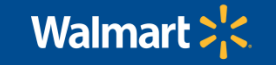

### Mi usuario Administrador ya no labora en mi compañía

Por favor contacta a support@opalbpm.com, indícales:

- Tu nombre
- Tu ID de Inicio de sesión
- Tu correo electrónico
- El nombre de tu organización
- Que requieres que te coloquen como Proveedor Administrador

\*Nota: un usuario con permisos de Proveedor Administrador puede crear nuevos usuarios e inactivar los que ya no apliquen

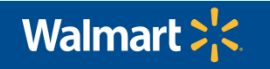

Más información

Para mayor información sobre la navegación y uso de la plataforma The Hive, por favor ingresa a la plataforma y sigue la siguiente ruta:

- 1. Tareas
- 2. Biblioteca
- 3. Guías The Hive

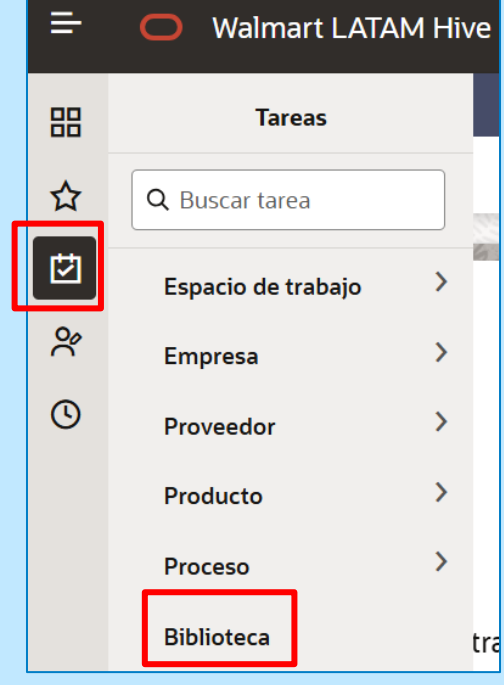

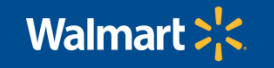

## The Hive Sign in

The platform states that you can log in using "Username or Email" However, you can currently only do this using your username; If you do not remember, in the following slides you will find how to locate it.

| Conectar                                             |  |  |
|------------------------------------------------------|--|--|
| ¿Ha oividado la contrasena?                          |  |  |
| d la alvidada la contracción?                        |  |  |
| Contraseña                                           |  |  |
| Contraseña                                           |  |  |
| Nombre de usuario o correo electrónico               |  |  |
| Nombre de usuario                                    |  |  |
| Dominio de identidad ①<br>OracleIdentityCloudService |  |  |
| Conexión a la cuenta de Oracle Cloud                 |  |  |

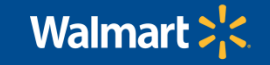

### Finding your Username When you've Forgotten it

- When you are registered on the platform, The Hive sends you two emails, both of which will allow you to find your login ID. If you forget your login ID, look for one of these emails in your inbox or in Spam
- • The first one can be found with the following:
  - Subject: You have been registered as a new user on the Walmart LATAM Hive portal
  - From: <u>no-reply-orbc@retail.sa-vinhedo-1.ocs.oraclecloud.com</u>

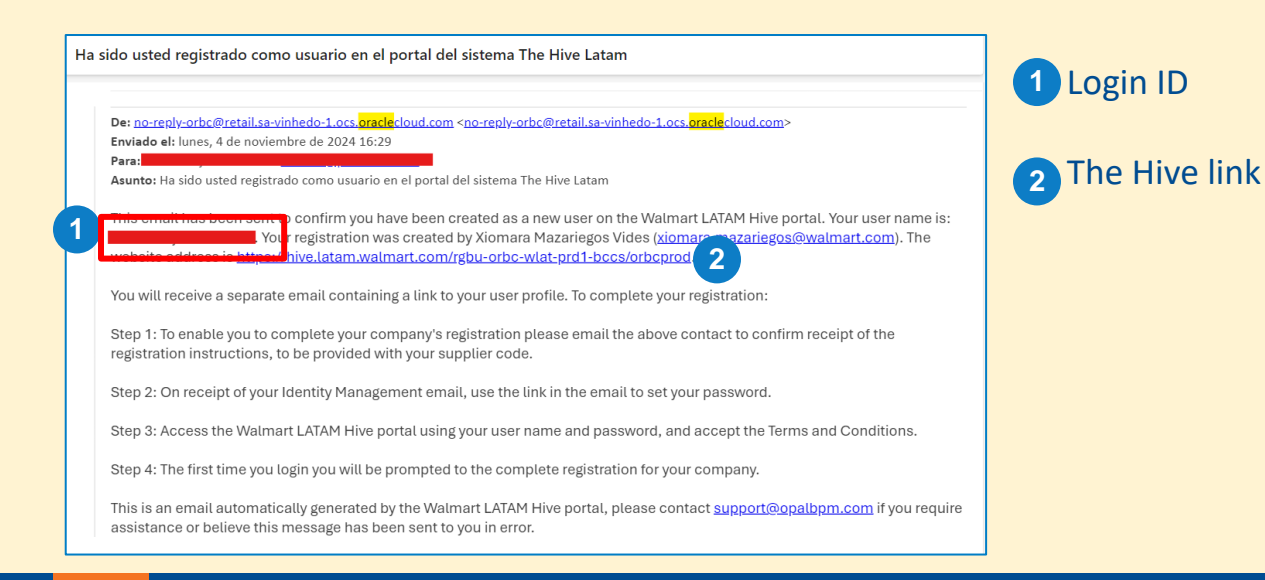

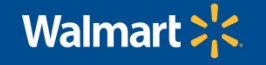

### Finding your Username When you've Forgotten it

The second can be found with the following:

- Subject: Welcome to Walmart Latam Hive
- From : <u>no-reply@orbc.Retail.oraclecloud.com</u>

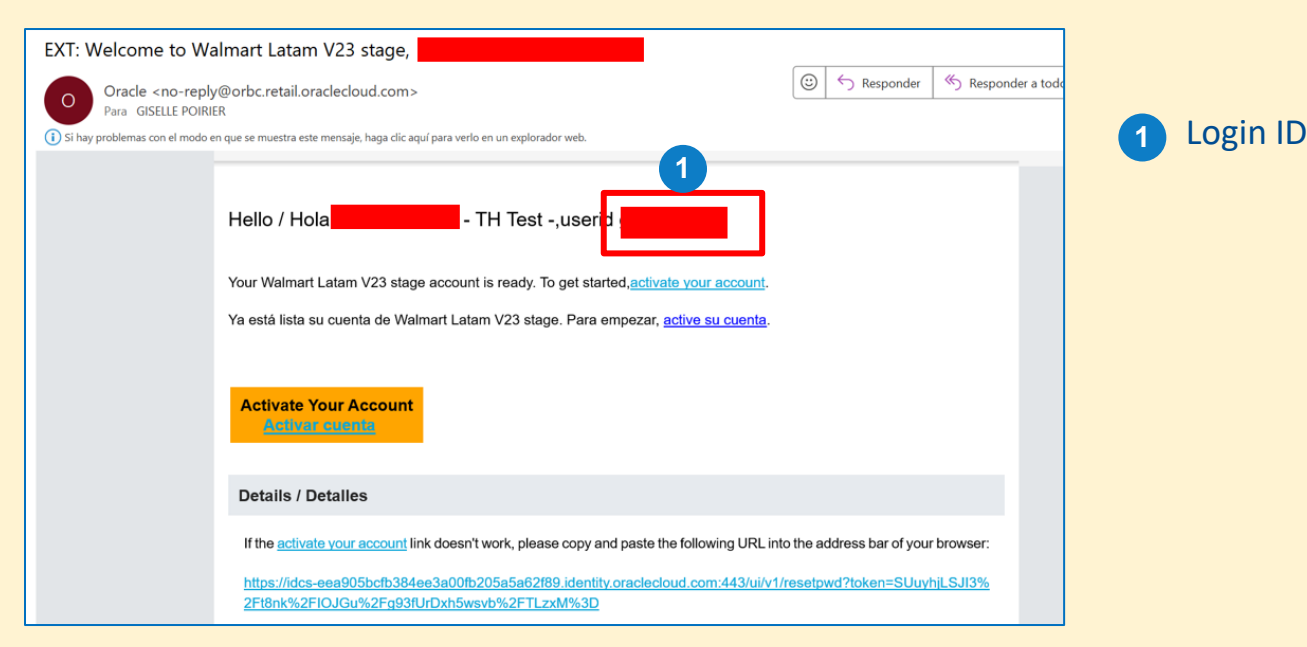

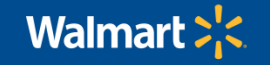

### Finding your Username When you've Forgotten it

If you can't find the login ID, please contact **<u>support@opalbpm.com</u>**, tell them:

- Your Name
- Your Email
- Your Organization Name
- That you require your login ID to be shared with you

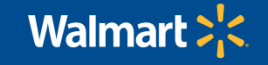

### **Resetting Your Password When You've Forgotten It**

In case you forget your password, you must access the home page of <u>The Hive</u>, there you must select "Forgot your password?" Then, enter your login ID and click **Next**. With this, The Hive will send you an email to reset the password.

| Conexión a la cuenta de C                          | )racle Cloud                       |                        |
|----------------------------------------------------|------------------------------------|------------------------|
| Dominio de identidad<br>OracleIdentityCloudService |                                    |                        |
| Nombre de usuario                                  |                                    |                        |
| Nombre de usuario o correo ele                     | Dominio de identidad               |                        |
| Contraseña                                         | ¿Contraseña Olvidada?              |                        |
| ¿Ha olvidado la contraseña?                        | ¿Tiene problemas con su contrasena | a? Restablezcala aqui. |
|                                                    | ¿Cuál es su nombre de usuario?     |                        |
| Conectar                                           | Introducir nombre de usuario       |                        |
|                                                    | Siguiente                          |                        |

| ORACLE Suscribirse   Mi cuenta   Ayuda                                                                                                    |
|----------------------------------------------------------------------------------------------------|
|                                                                                                    |
| Estimado/a <b>Oscar</b> :                                                                                                    |
| ¿Ha olvidado su contraseña?                                                                                                    |
| Restablecer<br>contraseña → Este vínculo caducará dentro de 24 horas y<br>solo podrá usarlo una vez.                                                                                                    |
| También puede usar la URL siguiente para completar la acción.                                                                                                    |
| https://profile_oracle_com/myprofile/account/reset_password.jspx?key=5694705<br>253458F54B70A4B063A9190A362CFCDDC4B5C2839E0B3F1CA6B06D4133<br>38F97778F5E6F0428D10A2B213BBC053EAE82B7D515C4AB78087E87EB9<br>6E6D9D3C5F58466024A7221BB8550C2A2DDDB |
| Si no desea cambiar su contraseña o no ha solicitado este cambio, haga<br>caso omiso de este mensaje y elimínelo.                                                                                                    |
| Gracias,<br>El equipo de cuentas de <mark>Oracle</mark>                                                                                                    |
|                                                                                                    |
| Copyright © 2024, Oracle y/o sus afiliadas. Todos los derechos reservados.                                                                                                    |
| Ayuda de la cuenta   Condiciones de uso   Privacidad                                                                                                    |
|                                                                                                    |

#### Remember that your username is not the same as your email!

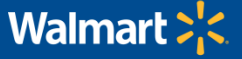

### Link expiration to create/reset password

When the link to create/reset your password expired, you can have The Hive send you a new email to reset your password

You must access The Hive homepage: https://hive.latam.walmart.com/rgbu-orbc-wlat-prd1-bccs/orbcprod/

### 1 Click Forgot password? / ¿Ha olvidado la contraseña?

Enter your login ID / Introducir nombre de usuario

These steps work for you if you're new to The Hive or if you've logged in before!

Remember that your username is not the same as your email!

| Conexión a la cuenta de O                          | racle Cloud                                           |                         |
|----------------------------------------------------|-------------------------------------------------------|-------------------------|
| Dominio de identidad<br>OracleIdentityCloudService |                                                       |                         |
| Nombre de usuario                                  |                                                       |                         |
| Nombre de usuario o correo elec                    | trónico                                               |                         |
| Contraseña                                         |                                                       |                         |
| Contraseña                                         | Dominio de identidad ()<br>OracleldentityCloudService |                         |
| ¿Ha olvidado la contraseña?                        |                                                       |                         |
|                                                    | ¿Contraseña Olvidada?                                 |                         |
| Conectar                                           | ¿Tiene problemas con su contrasei                     | ňa? Restablézcala aquí. |
|                                                    | ¿Cuál es su nombre de usuario?                        |                         |
| 2                                                  | Introducir nombre de usuario                          |                         |
|                                                    | Siguiente                                             |                         |

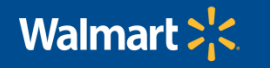

2

### **Platform loading issues**

There are 3 main problems that arise on the platform when entering:

• Error 403, 404, and "You can't dial and access the connection URL directly"

This is because you are using the wrong link from The Hive, please use the link below to access:

<u>https://hive.latam.walmart.com/rgbu-orbc-wlat-prd1-bccs/orbcprod/</u>

| LATAM the hive                                               | 403 Forbidden | 404 Not Found |
|--------------------------------------------------------------|---------------|---------------|
| walmartlatam                                                 |               | <br>          |
| Dominio de identidad                                         | nginx         | nginx         |
|                                                              |               |               |
| No puede marcar y acceder a la URL de conexión directamente. |               |               |
| ¿Necesita ayuda para conectarse?                             |               |               |

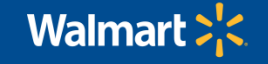

### **Platform loading issues**

The Hive redirected you to an incorrect link, please access the platform again using the following link:

https://hive.latam.walmart.com/rgbu-orbc-wlat-prd1-bccs/orbcprod/

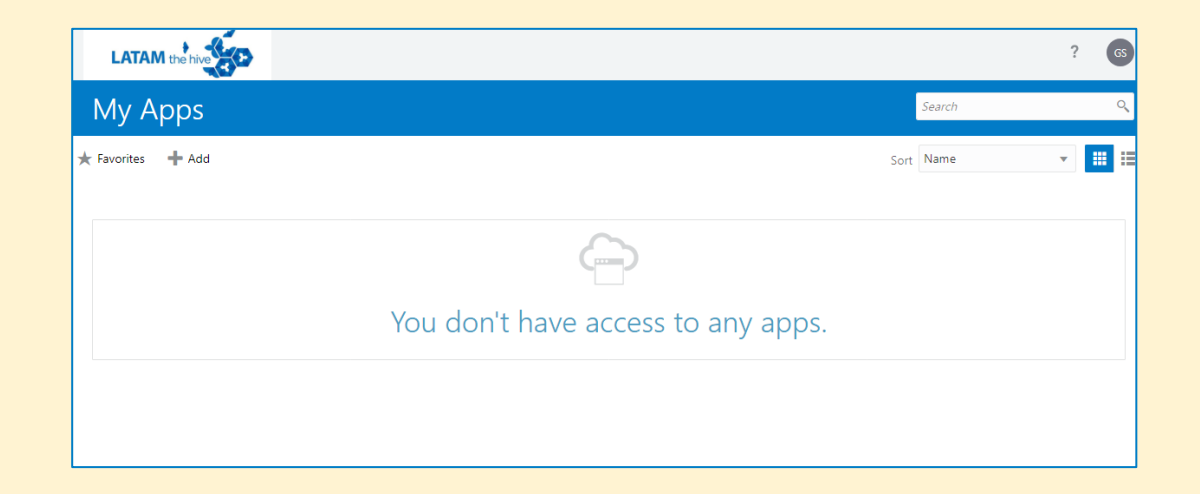

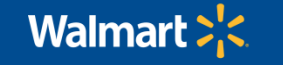

**Platform loading issues** 

If you have been waiting for a long time and the platform does not load, please delete the Cache and Cookies from the browser

Delete cookies in Microsoft Edge in Google Chrome

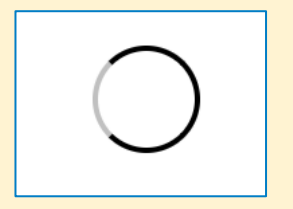

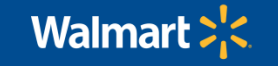

### **Platform loading issues**

If you try to access a specification and it doesn't work, make sure you don't have browser pop-ups blocked

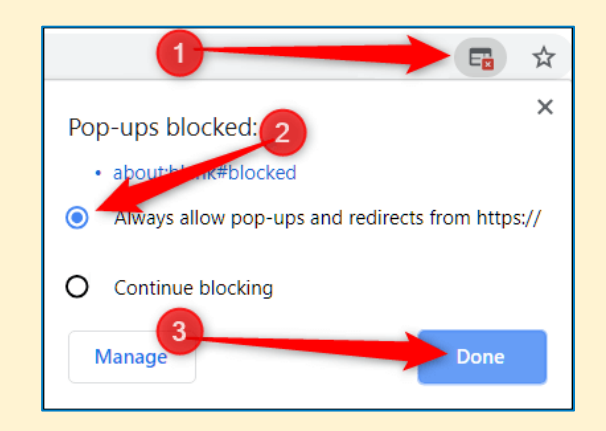

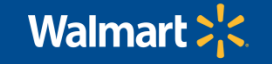

#### **Platform loading issues**

When The Hive requests secure verification, click:

- Enable secure verification
- select Mobile App
- Download the mobile app and follow the steps there

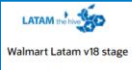

Test OM

Dominio de identidad ④ walmartlatam

#### Activar verificación segura

Los métodos de verificación segura compureban su identidad. Dos de estos métodos de verificación son la verificación sin contraseña y la autenticación multificator (MFA). La verificación sin contraseña permite verificar su identidad sin necesidad de tenre que recordar una contraseña. La MFA es un paso de seguridad extra en el proceso de autenticación. Es posibile que su administrador haya configurado uno de estos métodos de verificación, o ambos, y que sea necesario que se inscriba antes de accedera so su cuenta.

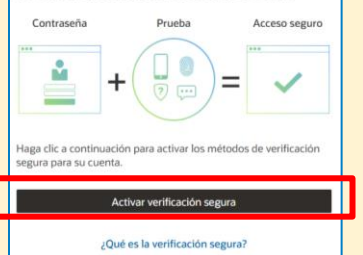

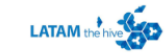

Walmart Latam v18 stage

Test OM

Dominio de identidad () walmartlatam

| Seleccionar Método | ¿Cuáles son las diferencias? 🕢 |
|--------------------|--------------------------------|
| Aplicación móvil   | Autenticador FIDO              |

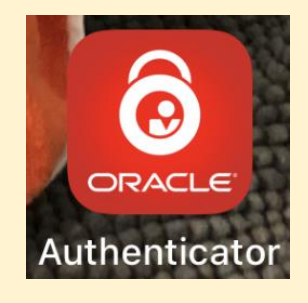

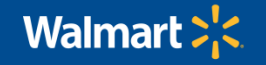

### My Administrator user no longer works in my company

Please contact support@opalbpm.com, tell them:

- Your name
- Your Login ID
- Your email address
- Your organization's name
- That you require to be placed as an Administrator Provider

\*Note: A user with Admin Provider permissions can create new users and inactivate those that no longer apply

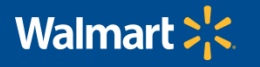

### **More information**

For more information on browsing and using The Hive platform, please enter the platform and follow the following

path:

- 1. Tasks
- 2. Library
- 3. The Hive Guides

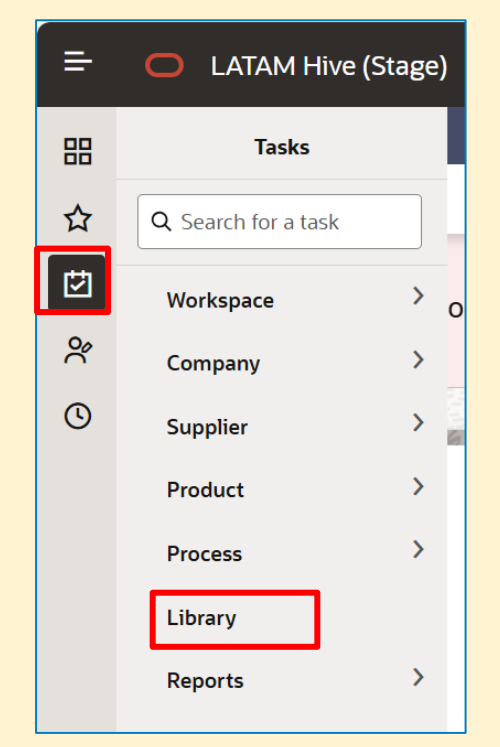

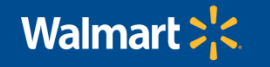